# Student Accessibility Services Student Guide to SAS Appointment Booking

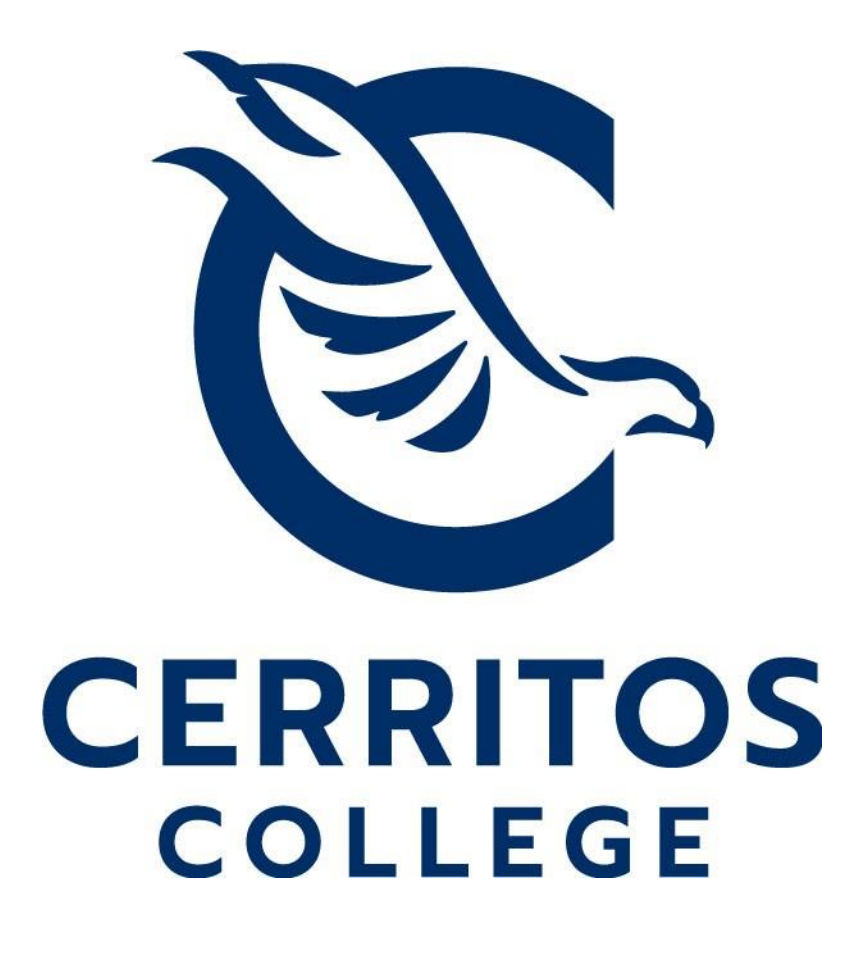

# Table of Contents

| Submit Appointment Request       | . 2 |
|----------------------------------|-----|
| View/Cancel Upcoming Appointment | . 8 |

To get started, click on the Student SAS Portal on the SAS website at <u>www.cerritos.edu/sas/</u> and click the "SAS Student Portal" link posted on the page.

ADMISSIONS & AID

ABOUT STUDENT ACCESSIBILITY SERVICES Home Info for Students ÷ ٠ Info for Faculty SAS Staff Program Review Student Learning Outcomes Requests for Additional Services, Concerns, or Complaints 🛽 ÷ Other

Students with limitations due to a disability may receive support services and i

STUDENT LIFE

SERVICES & SU

ACADEMICS

Students with limitations due to a disability may receive support services and i Accessibility Services (SAS). Those students with physical, visual, hearing, speec and intellectual disabilities as well as other health conditions, acquired brain ir served.

## SAS OFFICE UPDATE:

The Student Accessibility Services office has re-opened for in-person services in addition to phone and Zoom offerings. All in-person services will be provided on an appointment basis only. Please see the left column for our office location and current hours of operation. You may continue to reach us by phone or email as follows or click one of the yellow buttons below for more information:

PHONE: (562) 860-2451 ext. 2335

VP: (562) 274-7164

EMAIL: <u>sasappt@cerritos.edu</u> 🛤

SAS STUDENT PORTAL

APPLY TO SAS

Enter your information in the Campus Portal and click "Login".

| CERRITOS CAMPUS PORTAL                                                                                   |                                                   |  |  |  |  |  |
|----------------------------------------------------------------------------------------------------|---------------------------------------------------|--|--|--|--|--|
| <b>Students</b><br>If you are student signing in for the first time, yo<br><u>DOB</u> using this format: | ur <u>default password is your 8-<i>digit</i></u> |  |  |  |  |  |
| MMDDYYYY                                                                                                 |                                                   |  |  |  |  |  |
| Our website has information on how to reset a f                                                          | orgotten password.                                |  |  |  |  |  |
| Username / Student ID                                                                                    | -                                                 |  |  |  |  |  |
| TEST                                                                                                    | E                                                 |  |  |  |  |  |
|                                                                                                    |                                                   |  |  |  |  |  |
| Password                                                                                                 | Cerritos                                          |  |  |  |  |  |
| Password                                                                                                 | Cerritos<br>College                               |  |  |  |  |  |

Then click "Schedule an appointment".

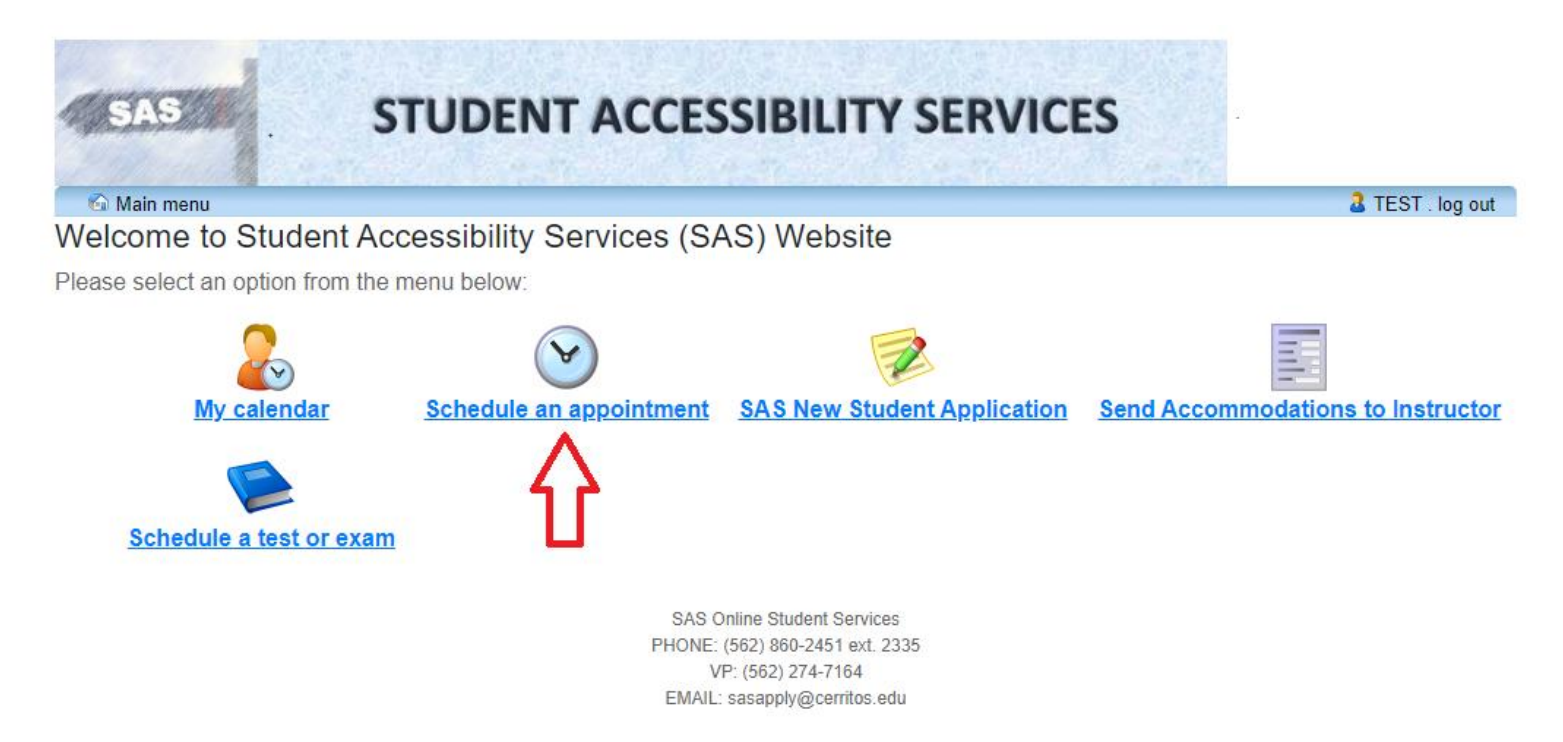

This will bring you to the appointment booking homepage. Links to available guides and other important information are posted here. Please read all the posted materials and click "Schedule an appointment" in the available menu.

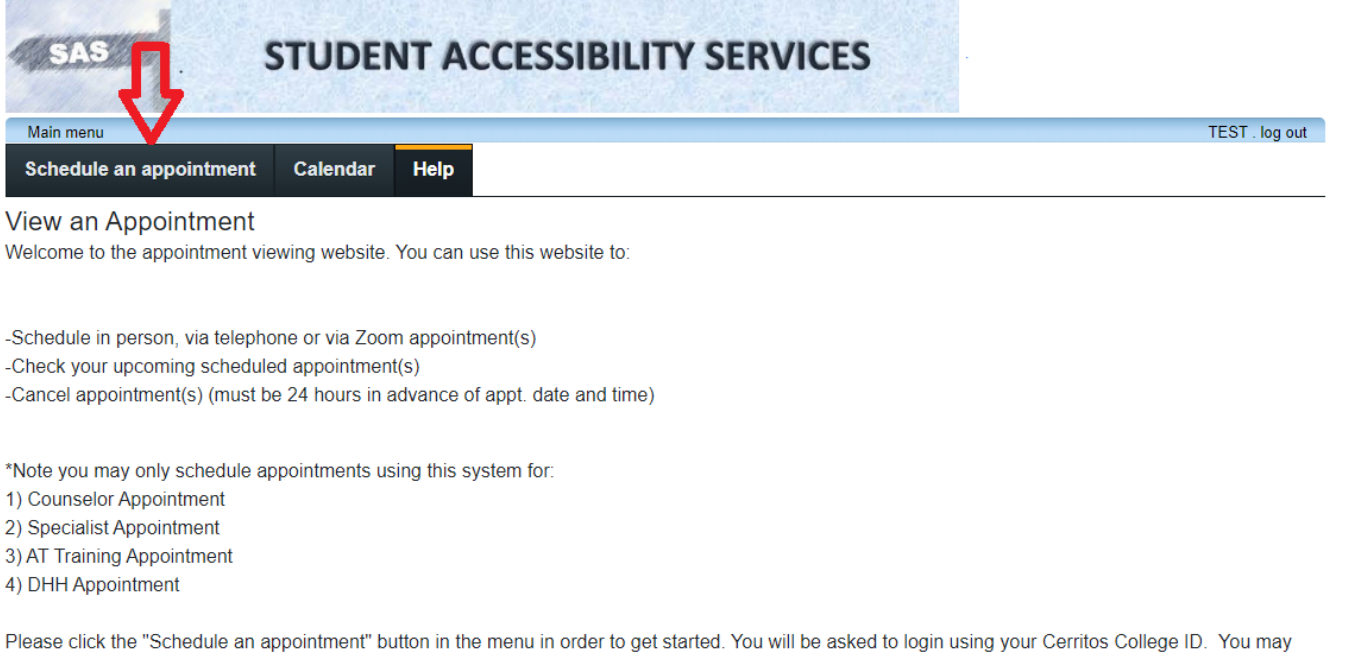

use this <u>instructional guide</u> or watch this <u>instructional video</u> if you have any questions. For any other questions or to schedule any other appointment type please contact our office at (562)860-2451 ext. 2335

This will bring you to your Specialists appointment page. To choose between in person, via zoom, and via phone appointments, click the "show availability for" drop-down menu and click and available item. Please note that you may **only** book appointments with your approved SAS Specialist.

| SAS STUDENT ACCESSIBILITY SERVICES                                                |                     |
|-----------------------------------------------------------------------------------|---------------------|
| Main menu                                                                         | TEST . log out      |
| Schedule an appointment Calendar Help                                             |                     |
| Appointment Availability                                                          | Switch to list view |
| Show availability for: Via Phone V III Via Phone V                                |                     |
| <ul> <li>today</li> <li>In Person</li> <li>Via Zoom</li> <li>Via Phone</li> </ul> |                     |

#### Mar 20 – 26, 2022

|      | Judi Holmes |          |          |                                                                       |                                                                       |                                                                       |          |    |
|------|-------------|----------|----------|-----------------------------------------------------------------------|-----------------------------------------------------------------------|-----------------------------------------------------------------------|----------|----|
|      | Sun 3/20    | Mon 3/21 | Tue 3/22 | Wed 3/23                                                              | Thu 3/24                                                              | Fri 3/25                                                              | Sat 3/26 |    |
| 11am |             |          |          |                                                                       |                                                                       |                                                                       |          |    |
| 12pm |             |          |          | 12:00 - 1:30 12:00 - 1:00<br>DHH Appt Counselor<br>Via Phone Appt Via | 12:00 - 1:30 12:00 - 1:00<br>DHH Appt Counselor<br>Via Phone Appt Via | 12:00 - 1:30 12:00 - 1:00<br>DHH Appt Counselor<br>Via Phone Appt Via |          |    |
| 1pm  |             |          |          | 1:00 - 2:00<br>1:30 - 3:00 Counselor                                  | 1:00 - 2:00<br>1:30 - 3:00 Counselor                                  | 1:00 - 2:00<br>1:30 - 3:00 Counselor                                  |          |    |
| 2pm  |             |          |          | DHH Appt Annt Via<br>2:00 - 3:00<br>Via Phone Counselor<br>Apot Via   | DHH Appt<br>2:00 - 3:00<br>Via Phone<br>Appt Via                      | DHH Appt<br>Via Phone<br>Counselor                                    |          |    |
| 3pm  |             |          |          |                                                                       |                                                                       |                                                                       |          |    |
| 4pm  |             |          |          |                                                                       |                                                                       |                                                                       |          | -1 |

If you prefer you can change how the appointments are displayed by clicking "switch to the list view:".

| SAS STUD                                                 | ENT ACCESSIBILITY SERVICES |                     |
|----------------------------------------------------------|----------------------------|---------------------|
| Main menu                                                | ar Halo                    | TEST . log out      |
| Appointment Availability                                 |                            | Switch to list view |
| Show availability for: Via Phone ~<br>today N N Via Zoom | and with whom: All ~       |                     |

### Mar 20 - 26, 2022

|      |          |          |          | Judi Holmes                                                 |                                                   |                                                   |          |   |
|------|----------|----------|----------|-------------------------------------------------------------|---------------------------------------------------|---------------------------------------------------|----------|---|
|      | Sun 3/20 | Mon 3/21 | Tue 3/22 | Wed 3/23                                                    | Thu 3/24                                          | Fri 3/25                                          | Sat 3/26 |   |
| 11am |          |          |          |                                                             |                                                   |                                                   |          | _ |
| 12pm |          |          |          | 12:00 - 1:30 12:00 - 1:00<br>DHH Appt<br>Via Phone Appt Via | 12:00 - 1:30 12:00 - 1:00<br>DHH Appt Counselor   | 12:00 - 1:30 12:00 - 1:00<br>DHH Appt Counselor   |          |   |
| 1pm  |          |          |          | 1:00 - 2:00<br>1:30 - 3:00 Counselor                        | 1:00 - 2:00<br>1:30 - 3:00 Counselor              | 1:00 - 2:00<br>1:30 - 3:00 Counselor              |          |   |
| 2pm  |          |          |          | DHH Appt<br>2:00 - 3:00<br>Via Phone<br>Counselor           | DHH Appt<br>2:00 - 3:00<br>Via Phone<br>Counselor | DHH Appt<br>2:00 - 3:00<br>Via Phone<br>Counselor |          |   |
| 3pm  |          |          |          |                                                             | Latin and                                         |                                                   |          |   |
| 4pm  |          |          |          |                                                             |                                                   |                                                   |          | 1 |

This will show all available appointments in a vertical stack. You can book an appointment using this page or can click "switch to calendar view" to return.

| SAS                                             | STUDENT        | ACCESSIBILI                     | TY SERVICES                      |                      |                      |
|-------------------------------------------------|----------------|---------------------------------|----------------------------------|----------------------|----------------------|
| Main menu                                       |                |                                 |                                  |                      | TEST . log o         |
| Schedule an appointment                         | Calendar He    | lp                              |                                  |                      |                      |
| Appointment Availability                        |                |                                 |                                  |                      | Switch to calendar v |
| Show availability for: Via Pr<br>today March 23 | none 🗸 and wit | h whom: All                     | ~                                |                      |                      |
| Title                                           | With whom      | Date                            | Time                             | Action               |                      |
| DHH Appt Via Phone                              | Judi Holmes    | March 23rd, 2022<br>(Wednesday) | 12:00 pm to 1:30 pm<br>(2 hours) | Schedule appointment |                      |
| Counselor Appt Via Phone                        | Judi Holmes    | March 23rd, 2022<br>(Wednesday) | 12:00 pm to 1:00 pm<br>(an hour) | Schedule appointment |                      |
| Counselor Appt Via Phone                        | Judi Holmes    | March 23rd, 2022<br>(Wednesday) | 1:00 pm to 2:00 pm<br>(an hour)  | Schedule appointment |                      |
| DHH Appt Via Phone                              | Judi Holmes    | March 23rd, 2022<br>(Wednesday) | 1:30 pm to 3:00 pm<br>(2 hours)  | Schedule appointment |                      |
| Counselor Appt Via Phone                        | Judi Holmes    | March 23rd, 2022<br>(Wednesday) | 2:00 pm to 3:00 pm<br>(an hour)  | Schedule appointment |                      |

Then click directly on the appointment type and time you would like to book.

| SAS STU                                    | IDENT ACCESSIBILITY SERVICES |                     |
|--------------------------------------------|------------------------------|---------------------|
| Main menu<br>Schedule an appointment Ca    | endar Help                   | TEST, log out       |
| Appointment Availability                   |                              | Switch to list view |
| Show availability for: Via Phone In Person | → and with whom: All →       |                     |
| Via Zoom<br>Via Phone                      | Mar 20 – 26, 2022            |                     |

|      |          |          |          | Judi H                                | olmes                                 |                                       |                                     |                                       |                                       |          |   |
|------|----------|----------|----------|---------------------------------------|---------------------------------------|---------------------------------------|-------------------------------------|---------------------------------------|---------------------------------------|----------|---|
|      | Sun 3/20 | Mon 3/21 | Tue 3/22 | Wed                                   | 3/23                                  | Thu                                   | 3/24                                | Fri                                   | 3/25                                  | Sat 3/26 |   |
| 11am |          |          |          |                                       | V                                     |                                       |                                     |                                       |                                       |          | - |
| 12pm |          |          |          | 12:00 - 1:30<br>DHH Appt<br>Via Phone | 12:00 - 1:00<br>Counselor<br>Anot Via | 12:00 - 1:30<br>DHH Appt<br>Via Phone | 12:00 1:00<br>Counselor<br>Annt Via | 12:00 - 1:30<br>DHH Appt<br>Via Phone | 12:00 - 1:00<br>Counselor<br>Appt Via |          |   |
| 1pm  |          |          |          | 1:30 - 3:00                           | 1:00 - 2:00<br>Counselor              | 1:30 - 3:00                           | 1:00 - 2:00<br>Counselor            | 1:30 - 3:00                           | 1:00 - 2:00<br>Counselor              |          |   |
| 2pm  |          |          |          | DHH Appt<br>Via Phone                 | 2:00 - 3:00<br>Counselor              | DHH Appt<br>Via Phone                 | 2:00 - 3:00<br>Counselor            | DHH Appt<br>Via Phone                 | 2:00 - 3:00<br>Counselor<br>Apot Via  |          |   |
| 3pm  |          |          |          |                                       |                                       |                                       |                                     |                                       |                                       |          | - |
| 4pm  |          |          |          |                                       |                                       |                                       |                                     |                                       |                                       |          | - |

This will take you to the appointment confirmation page. Please review the details to ensure this is the appointment you actually want to book and click "confirm this booking" if it is correct.

| SAS                  | STUDENT ACCESSIBILITY SERVIC                            | ES             |
|----------------------|---------------------------------------------------------|----------------|
| Main menu            |                                                         | TEST . log out |
| Schedule an appointr | nent Calendar Help                                      |                |
| Please confirm you   | ır booking                                              |                |
| Appointment de       | etails                                                  |                |
| Date:<br>Time:       | wednesday March 23, 2022<br>12:00 PM - 1:00 PM (1 hour) |                |
| Туре:                | Counselor Appt Via Phone                                |                |
| With whom:           | Judi Holmes                                             |                |
| Cancel               | onfirm this booking                                     |                |

You will then be greeted by an appointment confirmation page. You can also see the appointment availability block disappear from the list.

| SAS                                             | STUDE               | IT ACCESSIBILITY SERVICES                           |                     |
|-------------------------------------------------|---------------------|-----------------------------------------------------|---------------------|
| Main menu                                       |                     |                                                     | TEST . log out      |
| Schedule an appointment                         | Calendar            | Help                                                |                     |
| ✓ Your appointment was su                       | iccessfully boo     | xed. You will receive a confirmation email shortly. |                     |
| Appointment Availability                        |                     |                                                     | Switch to list view |
| Show availability for: Via Pr<br>today March 20 | hone 🗸 an<br>, 2022 | d with whom: All ~                                  |                     |

Mar 20 – 26, 2022

|       | Judi Holmes |          |          |                    |                    |                    |          |   |
|-------|-------------|----------|----------|--------------------|--------------------|--------------------|----------|---|
|       | Sun 3/20    | Mon 3/21 | Tue 3/22 | Wed 3/23           | Thu 3/24           | Fri 3/25           | Sat 3/26 |   |
| 8am   |             |          |          |                    |                    |                    |          | * |
|       |             |          |          |                    |                    |                    |          |   |
| 9am   |             |          |          |                    |                    |                    |          |   |
|       |             |          |          |                    |                    |                    |          |   |
| 10am  |             |          |          |                    |                    |                    |          |   |
|       |             |          |          |                    |                    |                    |          |   |
| 11am  |             |          |          |                    |                    |                    |          |   |
|       |             |          |          |                    |                    |                    |          |   |
| 12pm  |             |          |          |                    | 12:00 - 1:00       | 12:00 - 1:00       |          |   |
|       |             |          |          |                    | Counselor Appt Via | Counselor Appt Via |          |   |
| 1pm   |             |          |          | 1:00 - 2:00        | 1:00 - 2:00        | 1:00 - 2:00        |          |   |
|       |             |          |          | Counselor Appt Via | Counselor Appt Via | Counselor Appt Via |          |   |
| 2pm   |             |          |          | 2:00 - 3:00        | 2:00 - 3:00        | 2:00 - 3:00        |          |   |
| -piii |             |          |          | Counselor Appt Via | Counselor Appt Via | Counselor Appt Via |          |   |
|       |             |          |          | Phone              | Phone              | Phone              |          |   |

You will also receive a confirmation email from the system which includes relevant details.

Hello TEST,

You have successfully scheduled an appointment with us:

Wednesday March 23, 2022 . 12:00 PM to 1:00 PM

Please contact us if you have any questions, or need to cancel or reschedule your appointment.

Sincerely,

Student Accessibility Services (SAS) Cerritos College 11110 Alondra Blvd. Norwalk, CA 90650 (562) 860-2451 ext 2335 www.cerritos.edu/sas/

#### View/Cancel Upcoming Appointment

To review or cancel an upcoming appointment, click the "calendar" button in the menu from any page.

| SAS STUDENT ACCESSIBILITY SERVICES                                                         | ~                   |
|--------------------------------------------------------------------------------------------|---------------------|
| Main menu Schedule an appointment Calendar Help                                            | TEST . log out      |
| ✓ Your appointment was successfully booked. You will receive a confirmation email shortly. |                     |
| Appointment Availability                                                                   | Switch to list view |

This will show all your current and future appointment bookings. Please note that all appointments must be cancelled at least one day in advance. As you can see here, today's appointment cannot be cancelled using this system. However, the appointment we just booked for tomorrow may still be cancelled here. For all cancellations that need to be made the same day, please contact the office over the phone.

To cancel the appointment, click on the corresponding cancel button.

| SAS STUDENT ACCESSIBILITY SERVICES                                                    |                         |              |                                                                          |                          |         |                |  |  |  |
|---------------------------------------------------------------------------------------|-------------------------|--------------|--------------------------------------------------------------------------|--------------------------|---------|----------------|--|--|--|
| Main menu                                                                             |                         |              |                                                                          |                          |         | TEST . log out |  |  |  |
| Schedule an appointment                                                               | Calendar                | Help         |                                                                          |                          |         |                |  |  |  |
| My upcoming events<br>Your event listing<br>* Note: tests and exams that are marked a | as '(class)' are displa | ying dates a | nd times for the class and do not necessarily reflect                    | ct your actual scheduled | l time. | Refresh        |  |  |  |
| Details                                                                               |                         |              | Date / time                                                              | Location                 | Status  | Options        |  |  |  |
| AT Training Appointment (In<br>Elizabeth                                              | n Person)               |              | Tue. March 22<br>8:00 AM to 9:00 AM<br>* This is your scheduled<br>time  |                          | Booked  | Ŷ              |  |  |  |
| Counselor Appointment (Via<br>Judi                                                    | a Phone)                |              | Wed. March 23<br>12:00 PM to 1:00 PM<br>* This is your scheduled<br>time |                          | Booked  | Cancel         |  |  |  |

The system will ask you to confirm that you want to cancel the appointment. Click "ok" to continue cancelling.

Are you sure you want to cancel this appointment? (this action cannot be un-done)

| OK Ca | ncel |
|-------|------|
|-------|------|

The page will indicate that the appointment has been successfully cancelled and you will see that the previously viewable appointment has disappeared from the page. You will also receive a confirmation email indicating that the appointment has been successfully cancelled. From here you may book another appointment using the previously shown steps or simply click "log out" when you are done using the system.

| SAS STUDENT ACCESSIBILITY SERVICES                                                                                                    |                                                                                                    |                                                                                                    |                                                                                                    |  |  |  |  |  |  |
|----------------------------------------------------------------------------------------------------|----------------------------------------------------------------------------------------------------|----------------------------------------------------------------------------------------------------|----------------------------------------------------------------------------------------------------|--|--|--|--|--|--|
|                                                                                                    |                                                                                                    |                                                                                                    | TEST . log out                                                                                                    |  |  |  |  |  |  |
|                                                                                                    |                                                                                                    |                                                                                                    |                                                                                                    |  |  |  |  |  |  |
|                                                                                                    |                                                                                                    |                                                                                                    |                                                                                                    |  |  |  |  |  |  |
| Successfully cancelled the appointment.                                                                                                    |                                                                                                    |                                                                                                    |                                                                                                    |  |  |  |  |  |  |
| Your event listing * Note: tests and exams that are marked as '(class)' are displaying dates and times for the class and do not necessarily reflect your actual scheduled time. |                                                                                                    |                                                                                                    |                                                                                                    |  |  |  |  |  |  |
| Date / time                                                                                                    | Location                                                                                                    | Status                                                                                                    | Options                                                                                                    |  |  |  |  |  |  |
| Tue. March 22<br>8:00 AM to 9:00 AM<br>* This is your scheduled                                                                                                    |                                                                                                    | Booked                                                                                                    |                                                                                                    |  |  |  |  |  |  |
|                                                                                                    | s and do not necessarily reflect to<br>Date / time<br>Tue. March 22<br>8:00 AM to 9:00 AM<br>* This is your scheduled | s and do not necessarily reflect your actual scheduled time.          Date / time       Location         Tue. March 22       8:00 AM to 9:00 AM         * This is your scheduled       * This is your scheduled | s and do not necessarily reflect your actual scheduled time.<br>Date / time Location Status<br>Tue. March 22<br>8:00 AM to 9:00 AM<br>* This is your scheduled |  |  |  |  |  |  |